## CO UnionWest Resident Portal Guide: Pay Rent

Welcome to UnionWest!

We use Active Building, a modern Resident Portal, with features like the ability to pay rent and other charges online using a checking account, savings account, or credit card, and view balances online! The Resident Portal can be used on any web browser or via the Active Building App for Android or Apple devices.

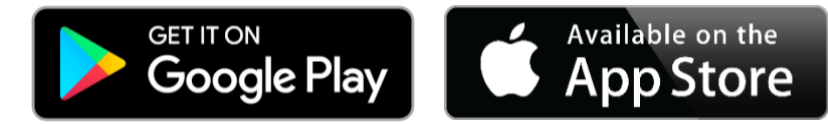

### Contents

| PORTAL REGISTRATION (WITH INVITATION EMAIL)    | . 2 |
|------------------------------------------------|-----|
| PORTAL REGISTRATION (WITHOUT INVITATION EMAIL) | . 3 |
| PORTAL LOCATION AND SIGN-IN                    | . 4 |
| ADD PAYMENT ACCOUNTS (PAGE 1 OF 2)             | . 5 |
| MAKE A ONE-TIME PAYMENT                        | . 7 |
| SET UP RECURRING PAYMENTS (PAGE 1 OF 2)        | . 8 |
| SET UP RECURRING PAYMENTS (PAGE 2 OF 2)        | . 9 |
| EXPLORE MORE!                                  | 10  |

## **PORTAL REGISTRATION (WITH INVITATION EMAIL)**

Use the received Welcome email to register before using the resident portal. Unable to locate the invitation email? See the **PORTAL REGISTRATION (SELF REGISTRATION)** section below!

| Field  | Enter (this information must be used to register the account) |
|--------|---------------------------------------------------------------|
| Name:  | First Name and Last Name on your account                      |
| Unit   | Unit Number you are currently living in                       |
| Email: | Email used on your account                                    |

| Locate the invitation email received from Active Building.                                                                                                    | Select the Click Here to Get<br>Started button.                                                                            | Proceed through the registration form fields.                          |  |  |
|----------------------------------------------------------------------------------------------------|----------------------------------------------------------------------------------------------------|------------------------------------------------------------------------|--|--|
| 10:21<br>← II II II II<br>Welcome to Campus Advantage                                                                                                    | 10:21<br>←<br>Welcome to Campus Advantage<br>Inbox                                                                         | CAMPUS ADVANTAGE Select your unit · Select - ·                         |  |  |
| <image/> <image/> <section-header><section-header><section-header><section-header><section-header><section-header><section-header><section-header><section-header><section-header><section-header><section-header><section-header><section-header><section-header><section-header><section-header></section-header></section-header></section-header></section-header></section-header></section-header></section-header></section-header></section-header></section-header></section-header></section-header></section-header></section-header></section-header></section-header></section-header> | <image/> <image/> <text><text><text><text><text><text><text><text></text></text></text></text></text></text></text></text> | First Name *                                                           |  |  |
|                                                                                                    |                                                                                                    | Birthday *       Month *       Day *       Year *       Any comments?* |  |  |

### **PORTAL REGISTRATION (WITHOUT INVITATION EMAIL)** No Welcome email? No problem! Visit https://unionweststudenthousing.activebuilding.com to begin! Field **Enter** (this information must be used to register the account) Name: First Name and Last Name on your account Unit Unit Number you are currently living in Email used on your account Email: Select the New User? Get Use above information for the fields Select Menu $\rightarrow$ Residents $\rightarrow$ Pay **Started Now** button. Rent button. and click the **Continue** button. 0 () (512) 555-1212 LEASE **f v s** MORAN MANOR NOW Need an account? Moving in? HOME Enter your information exactly as it appears on your leasing documents. OU APARTMENTS Select Your Unit $\sim$ LOOR PLANS New user? Get started now First name Last name MENITIES отоѕ Email Address SPOTS Continue **Return to Log In** Password REDENTS Remember my email PAY RENT MAINTENANCE RENT TRACK RENTERS INSURANCE FOR PARENTS 1 (S) Helpful Link $^{}$ ActiveBuilding ABOUT US

### **PORTAL LOCATION AND SIGN-IN**

Already registered? Log-in!

Access the Resident Portal at the property website anytime! -----**f v s** LEASE NOW MORAN MANOR WHAT **ENLIGHTENED** LIVING LOOKS LIKE Luxury Student Apartments 🚳 Ne Questions? Wednesday, Aug 21st - 3:24 pm EXPERIENCE ORLANDO'S FINEST **OFF-CAMPUS APARTMENTS** ◀ ۲ 

| Select Menu $\rightarrow$ Residents $\rightarrow$ Pay<br>Rept button |
|----------------------------------------------------------------------|
|                                                                      |
|                                                                      |
| номе                                                                 |
| OUR APARTMENTS                                                       |
| FLOOR PLANS                                                          |
| AMENITIES                                                            |
| рнотоѕ                                                               |
| нотяротя                                                             |
| RESIDENTS<br>PAY RENT<br>MAINTENANCE                                 |
| RENT TRACK                                                           |
| RENTERS INSURANCE                                                    |
| FOR PARENTS<br>ABOUT US                                              |
|                                                                      |

### Enter credentials and select the Log In button

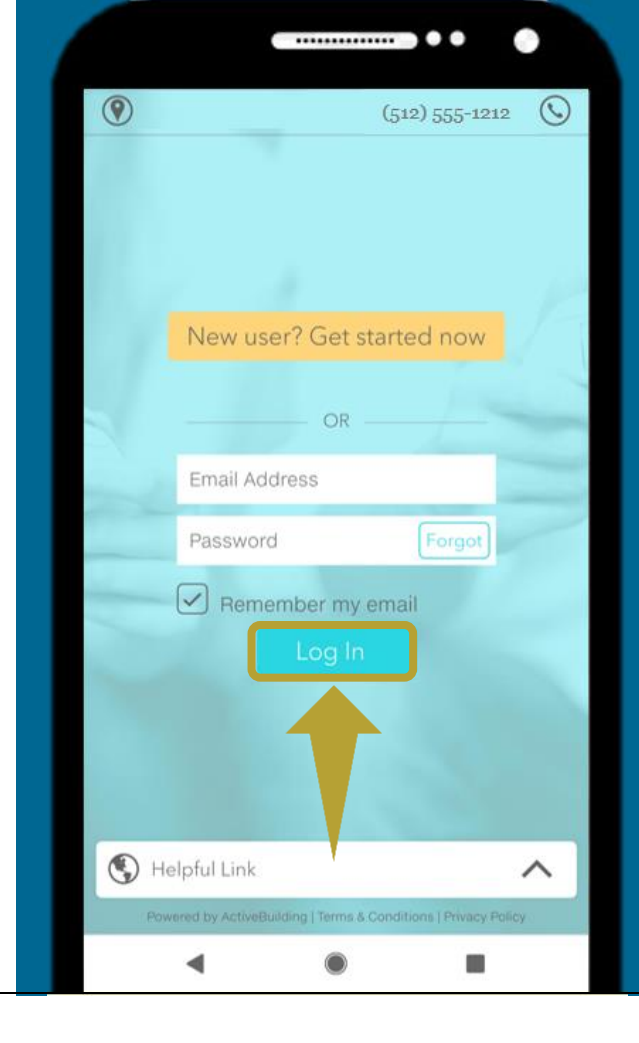

### ADD PAYMENT ACCOUNTS (PAGE 1 OF 2)

A payment account must be added before payments can be made.

### Select the Menu icon.

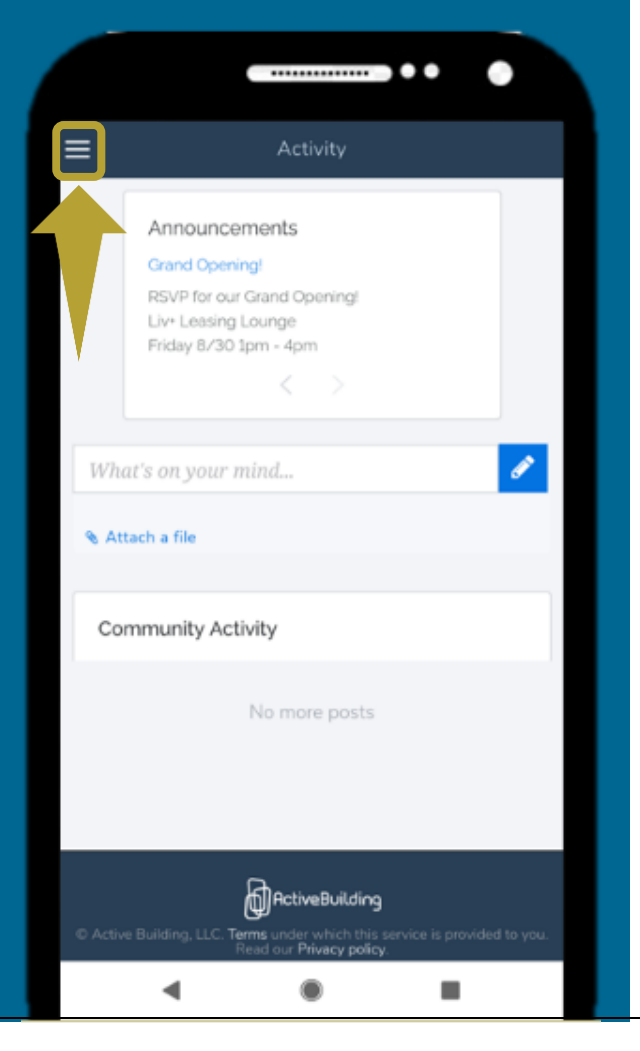

## -----0 ~ X MORAN MANOR Sally Student Anno MARKETPLACE 圓 Amenities m Events Attach a file MY SERVICES Messages Service Requ sts My Packag Make A Payment ◄ ۲

Then the Make a Payment option.

# Select the Add New Payment Account button.

| Menu                       |                 | • |
|----------------------------|-----------------|---|
| Make a One                 | me Payment      |   |
| Current Amount Due (Inclue | it due)         |   |
| 🕹 Add New I                | Payment Account |   |
| VISA 🥌                     | echeck)         |   |
| Payment Amount             | \$810.00        | ~ |
| Payment Date 2             | 08/21/2019      | 1 |
| Proceed to                 | o Confirmation  |   |
| owered by RealPage         |                 |   |
|                            |                 |   |
|                            |                 |   |

### ADD PAYMENT ACCOUNT (PAGE 2 OF 2)

After a payment account is setup, proceed to either the <u>MAKE A ONE-TIME PAYMENT</u> or <u>SET UP RECURRING PAYMENTS</u> process.

| Select any of the | payment types. |
|-------------------|----------------|
|-------------------|----------------|

|   | •••                                                                                                    |  |
|---|----------------------------------------------------------------------------------------------------|--|
|   | Payment Center                                                                                                    |  |
|   | Menu 🔽                                                                                                    |  |
|   | Add Payment Account                                                                                                    |  |
|   | Please select a Payment Type:                                                                                                    |  |
|   |                                                                                                    |  |
|   |                                                                                                    |  |
| E | Powered by RealPage                                                                                                    |  |
|   |                                                                                                    |  |
|   |                                                                                                    |  |
|   |                                                                                                    |  |
| © | Active Building<br>Active Building, LLC. <b>Terms</b> under which this service is provided to you.<br>Read our <b>Privacy policy</b> . |  |
|   | <                                                                                                    |  |

|                                                                                                    | •••            |
|----------------------------------------------------------------------------------------------------|----------------|
| Pa                                                                                                    | ayment Center  |
| Menu                                                                                                    |                |
| Add P                                                                                                    | ayment Account |
| Please select a Paym                                                                                        | nent Type:     |
| Account Nickname:                                                                                           |                |
|                                                                                                    |                |
| <ul> <li>Checking</li> <li>Name on Account:</li> </ul>                                                      | Savings        |
| Checking     Name on Account:     First Name                                                                | Savings        |
| Checking     Same on Account:      First Name  Routing Number: 2                                            | Savings        |
| Checking     Arme on Account:      First Name  Routing Number: 2  Account Number: 2                         | Savings        |
| Checking     Arren on Account:      First Name  Routing Number: 2  Account Number: 2  Re-enter Acct Number: | Savings        |

### Then select the Add Bank Account button.

| Billing Address Line1         | :                |   |
|-------------------------------|------------------|---|
| Billing Address Line2         | 1<br>            |   |
| City:                         |                  |   |
| Zip/Postal Code:              |                  |   |
| Country:                      |                  |   |
| United States of Am<br>State: | herica           |   |
| Select State                  |                  | * |
| E-Mail Address:               |                  |   |
| Date Of Birth:                |                  |   |
| MM/DD/YYYY                    |                  |   |
| -                             | Add Bank Account |   |
|                               | Cancel           |   |
|                               |                  |   |

### **MAKE A ONE-TIME PAYMENT** All payment types accepted! Transaction Fee based on payment type: Type Fee MERICAN EXCREMENT DISCOVER 2.95% (of the Transaction Amount)\* VISA echeck \$1.95 (up to) \* Visa transactions will have a fee equal to 2.95% of resident's installment amount. Review/edit and click the Proceed Select the Menu $\rightarrow$ Make a **Click the Submit Payment** to Confirmation button. **Payment** option. button. -----Payment Center Payment Center ~ X MORAN MANOR ~ Menu Menu \* Sally Student **Confirm & Submit Your Payment** Make a One-Time Payment Current Amount Due (Includes past due) MARKETPLACE Payment Date: 08/21/2019 \$810.00 \$810.00 Payment Amount: Amenities Payment Method BeeRosemary ~ ResidentDirect \$1.95 check XXXXXX2345 Service Fee: 🛗 Events Total: \$811.95 Payment Amount \$810.00 ~ 🗞 Attach a fi + \$1.95 Service Fee ou agree to be bound by By clicking on Submit Payn MY SERVICES ResidentDirect Terms and Payment Date ? 08/21/2019 Policy Messages Submit Payment Cancel POWERED BY 🖉 Service Requests RESIDENTDIRECT Learn More Powered by RealPage For consumer questions, complaints, fraud or suspected fraud, please My Packas click here Powered by RealPage ActiveBuilding Make A Payment ۲ ◀ ۲ 4 ◀

#### SET UP RECURRING PAYMENTS (PAGE 1 OF 2) All payment types accepted! Transaction Fee based on payment type: Type Fee DISCOVER MEDICAN EXPRES 2.95% (of the Transaction Amount)\* VISA echeck) \$1.95 (up to) \* Visa transactions will have a fee equal to 2.95% of resident's installment amount. Select the Menu $\rightarrow$ Make a Then, the more options drop down. Select the Recurring Payments Payment option. option. -----..... ≡ Payment Center ~ X MORAN MANOR **Payment Center** Menu ~ Menu Sally Student Account History Make a One-Time Payment **Pay Rent Online** Current Amount Due (Includes past due) MARKETPLACE **Recurring Payments** \$810.00 Saved Payment Accounts Amenities Payment Method BeeRosemary $\sim$ cohece) XXXXXX2345 Make a One-Time Payment 🛗 Events Current Amount Due (Includes past due) Payment Amount \$810.00 ~ 🗞 Attach a fi + \$1.95 Service Fee \$810.00 MY SERVICES Payment Method BeeRosemary Payment Date 2 08/21/2019 $\sim$ check) XXXXXX2345 Messages Payment Amount \$810.00 ~ + \$1.95 Service Fee POWERED BY × Service Requests **RESIDENT**DIRECT<sup>®</sup> Learn More Payment Date 2 08/21/2019 For consumer questions, complaints, fraud or suspected fraud, please My Packa click here Powered by RealPage POWERED BY Make A Payment RESIDENTDIRECT Learn More ۲ ۲ 4 ◀

### SET UP RECURRING PAYMENTS (PAGE 2 OF 2)

Set it and forget it! Flexible! Customize the Amount, Frequency, Payment Date, Occurrence and more! Edit or delete anytime!

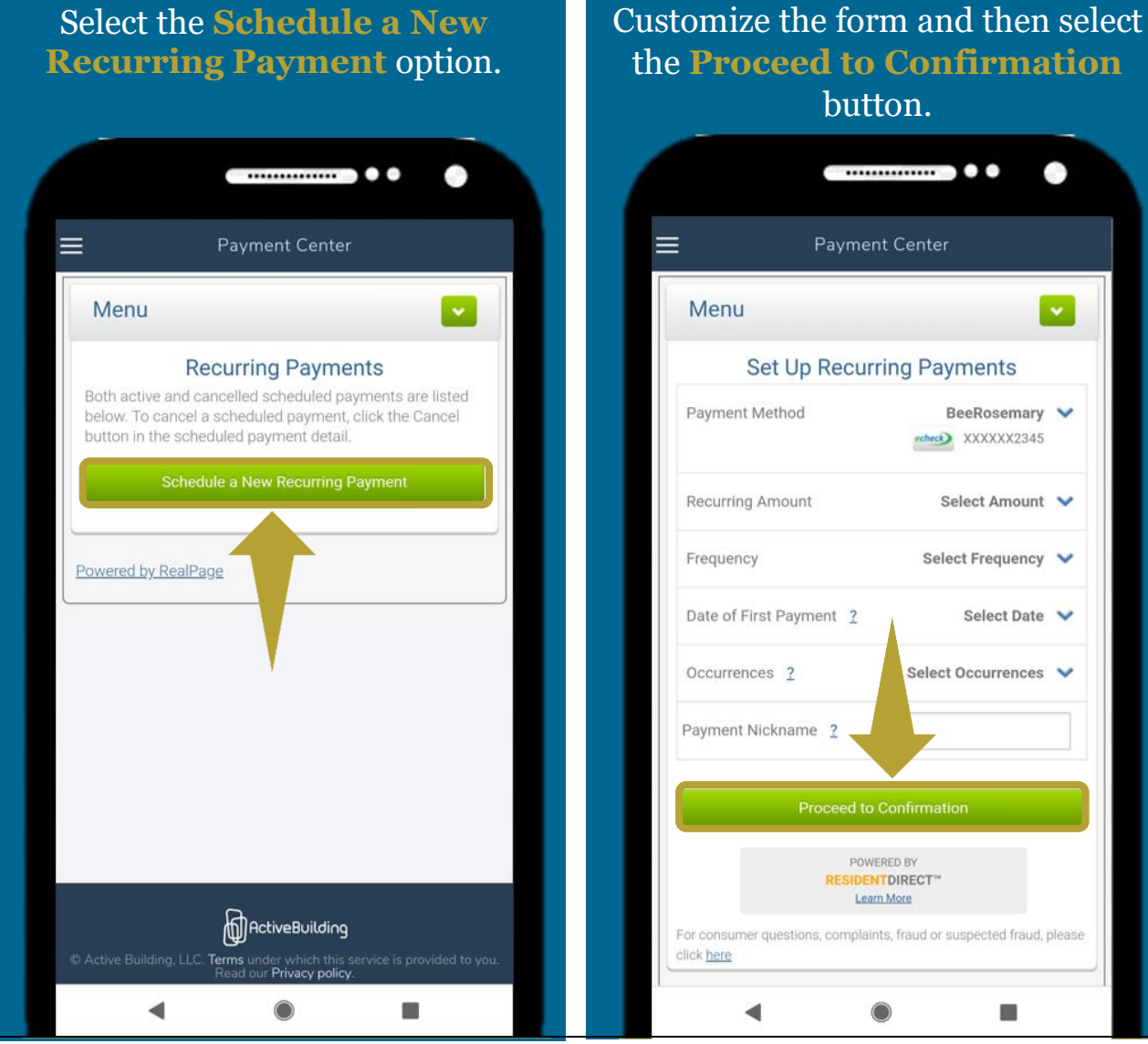

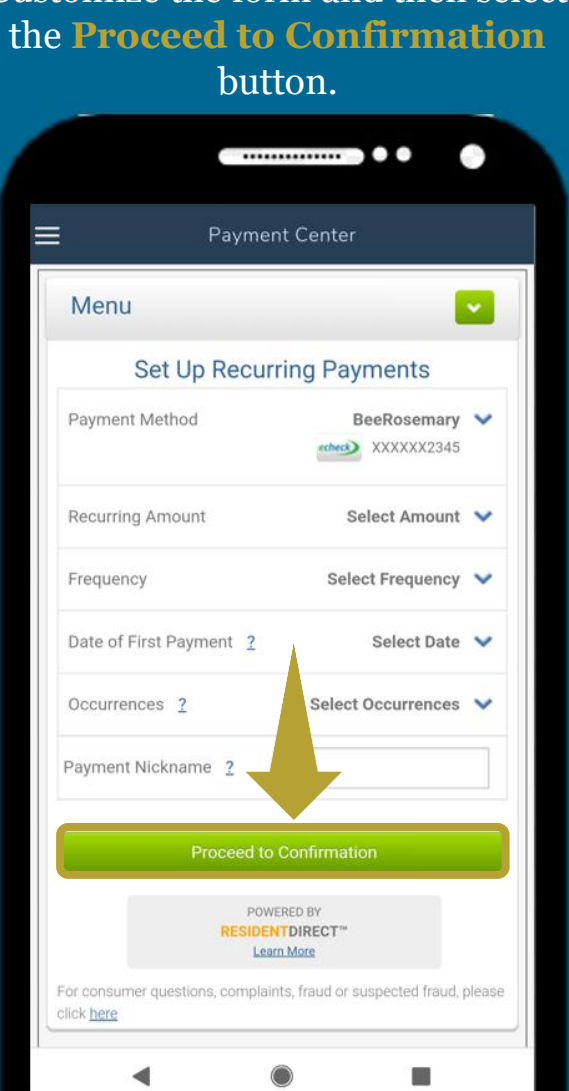

### Review setup and then click the **Submit** button.

| Center                                                                           |                                                      |
|----------------------------------------------------------------------------------|------------------------------------------------------|
|                                                                                  |                                                      |
| r Recurring Pay                                                                  | yment                                                |
| Installn                                                                         | ment + Pet                                           |
|                                                                                  | LIV+                                                 |
|                                                                                  | \$900.00                                             |
|                                                                                  | \$1.95                                               |
| 8                                                                                | 8/29/2019                                            |
|                                                                                  | Monthly                                              |
|                                                                                  | Indefinite                                           |
| of First Payment in i<br>reduled on a weeken<br>to be bound by<br>the Fees and f | Indefinite<br>of the<br>of or bank<br><u>Privacy</u> |
| bmit                                                                             |                                                      |
|                                                                                  |                                                      |

### **EXPLORE MORE!**

The Active Building resident portal offers great features and is a quick and easy way to access management and the community! Sure, you can pay, but please stay and play!

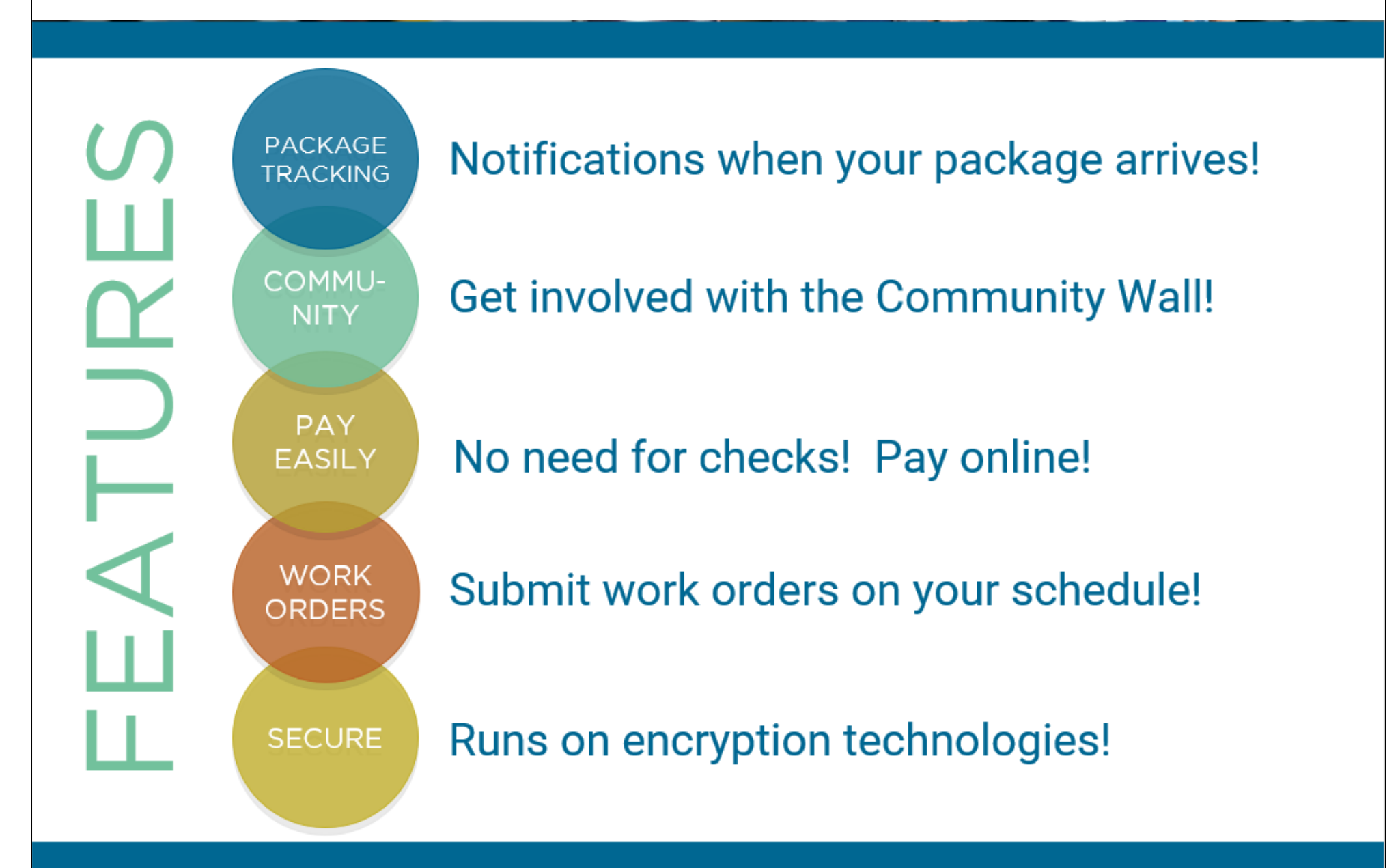